# **Student Home Page**

Created: 16.02.2018 Updated: 23.05.2018

Once logged in parents can see the home screen with general information, menu items on the left hand side and a list of their children.

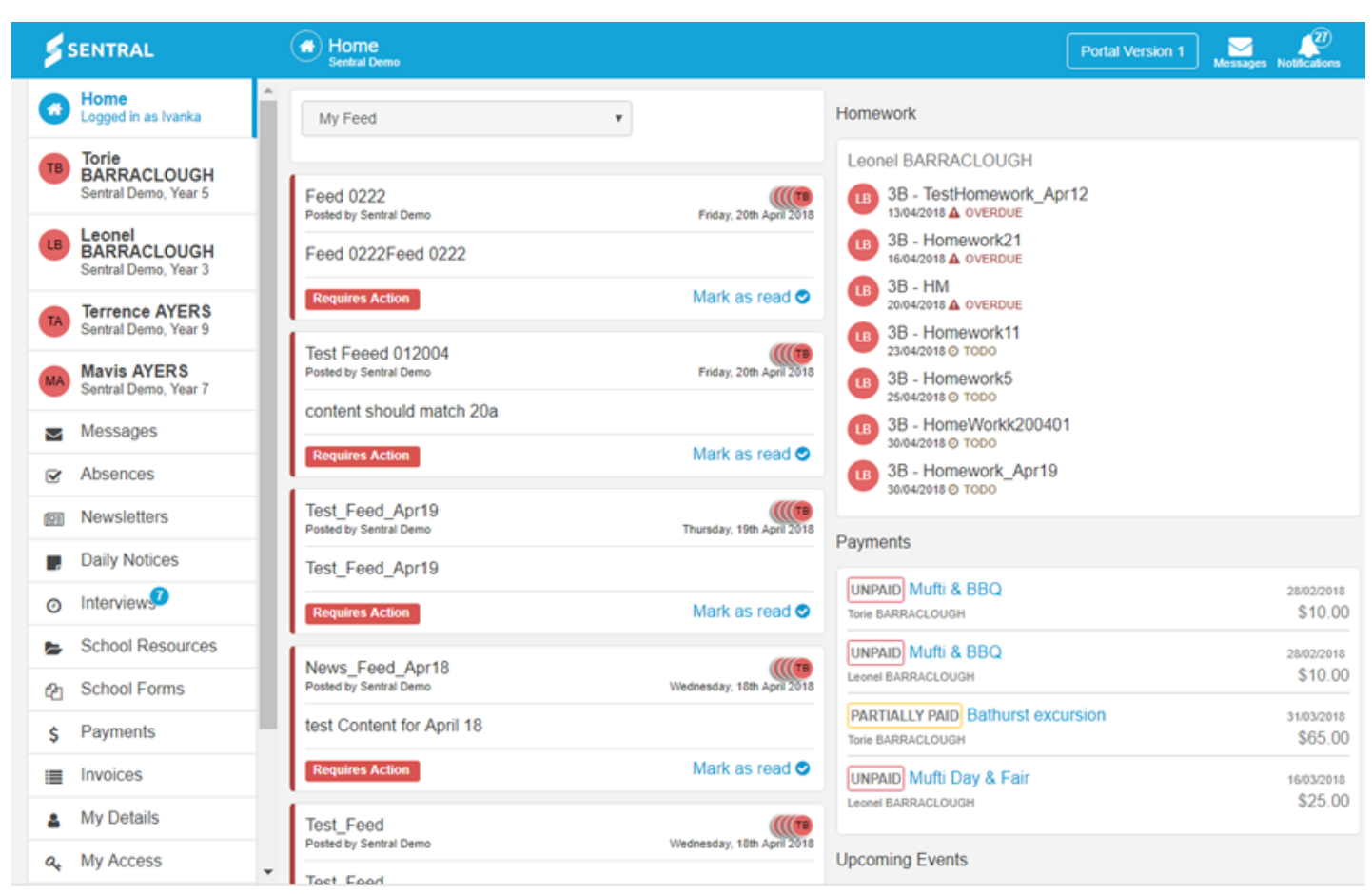

Click on one of the Children.

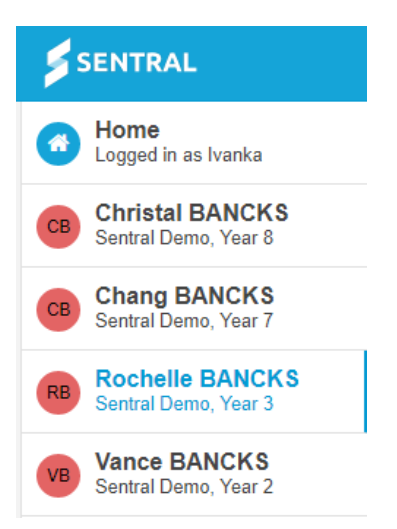

The Page now reflects information for that one student/child.

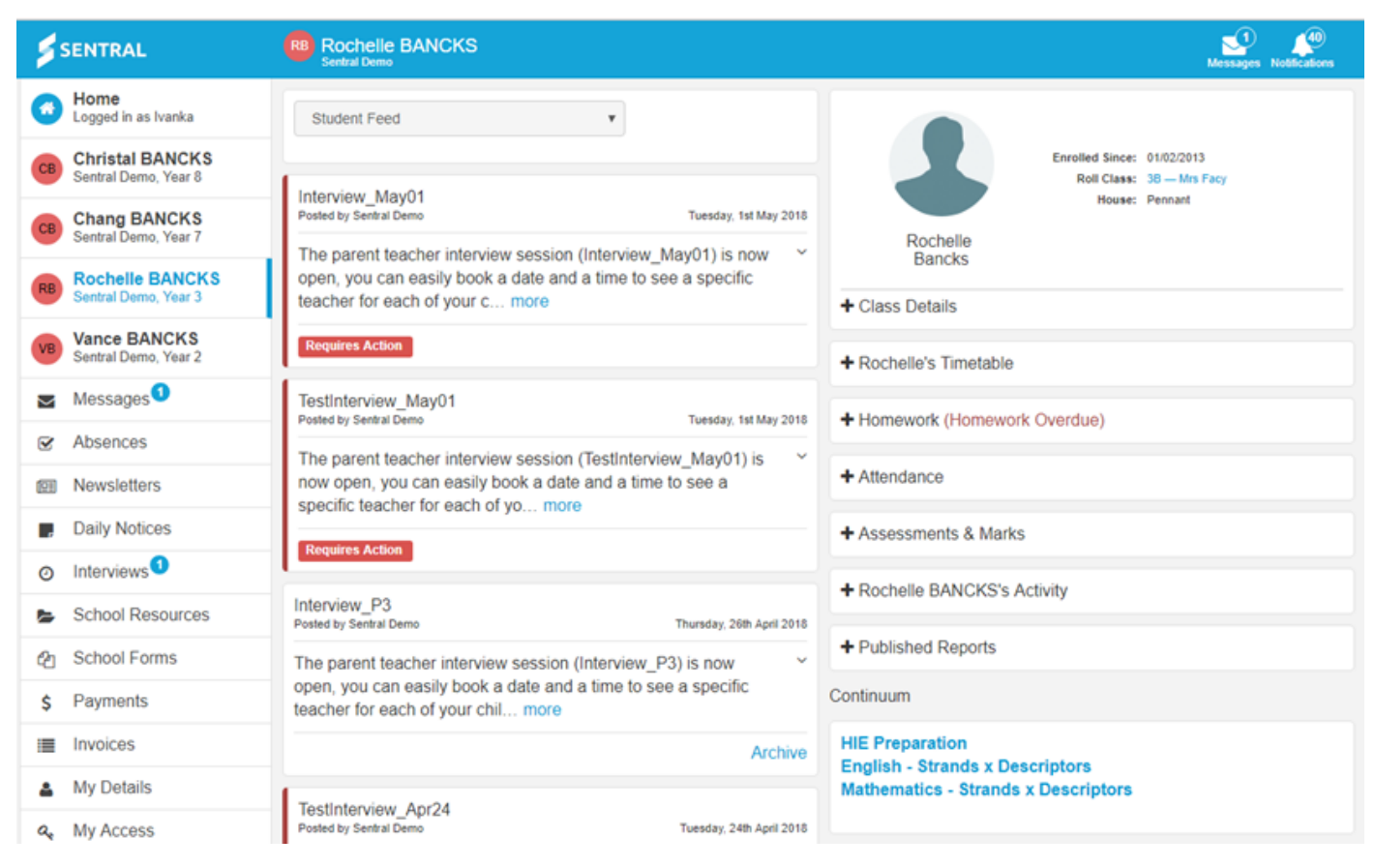

Student Feed - the feed page is dynamic and will update on a regular basis.

#### **Requires Action**

PDF or Archive.

this option may require a parent to go to Interviews or Absences. Or select Mark as read, view details, View

#### **Class Details**

| Roc<br>Ba    | helle      | Enrolled Since:<br>Roll Class:<br>House: | 01/02/2013<br>38 — Mrs Facy<br>Pennant |
|--------------|------------|------------------------------------------|----------------------------------------|
| - Class Deta | ails       |                                          |                                        |
| 01AR4        | No Subject |                                          | Ms Brooks                              |
| 01DR4        | No Subject |                                          | Ms Prescott                            |
| 01EN4        | No Subject |                                          | Ms Prescott                            |
| 01FR4        | No Subject |                                          | Mrs Bayley                             |
| 01HSI4       | No Subject |                                          | Ms Prescott                            |
| 01LIB4       | No Subject |                                          | Mrs Ride                               |
| 01MA4        | No Subject |                                          | Ms Prescott                            |
| 01MU4        | No Subject |                                          | Ms Nettleton                           |
| 01PDH4       | No Subject |                                          | Mrs Elyard                             |
| 01PE4        | No Subject |                                          | Mrs Elyard                             |
| 01S&T4       | No Subject |                                          | Ms Prescott                            |
| 01WB4        | No Subject |                                          | Ms Prescott                            |
|              |            |                                          |                                        |

Parent can select a teacher and start a conversation/ Message.

Timetables - expand this view by clicking on the name.

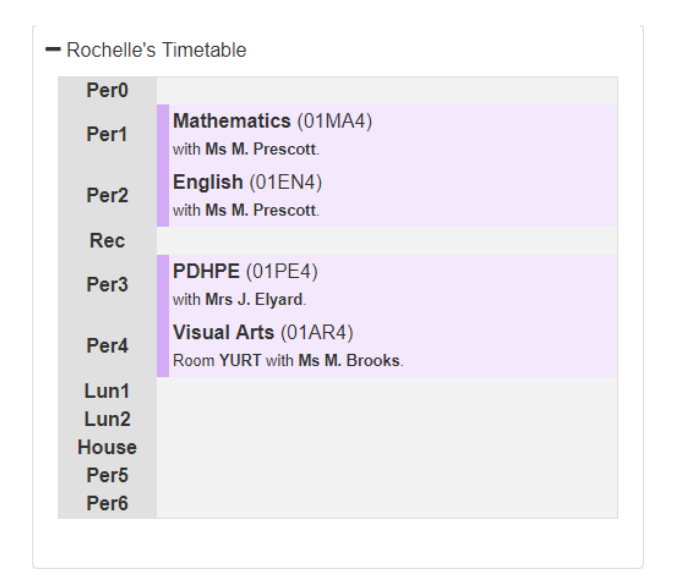

Homework - expand this view by clicking on homework.

| + Homework                                                            |  |
|-----------------------------------------------------------------------|--|
|                                                                       |  |
| <ul> <li>Homework (Homework Overdue)</li> </ul>                       |  |
| - 3B (Homework Overdue)<br>TestHomework_Apr12<br>13/04/2018 A OVERDUE |  |
| Homework21<br>16/04/2018 A OVERDUE                                    |  |
| HM<br>20/04/2018 🛦 OVERDUE                                            |  |
| Homework11<br>23/04/2018 A OVERDUE                                    |  |

Published Reports - Academic Reports published by the school can be downloaded. Click on Published Reports to expand.

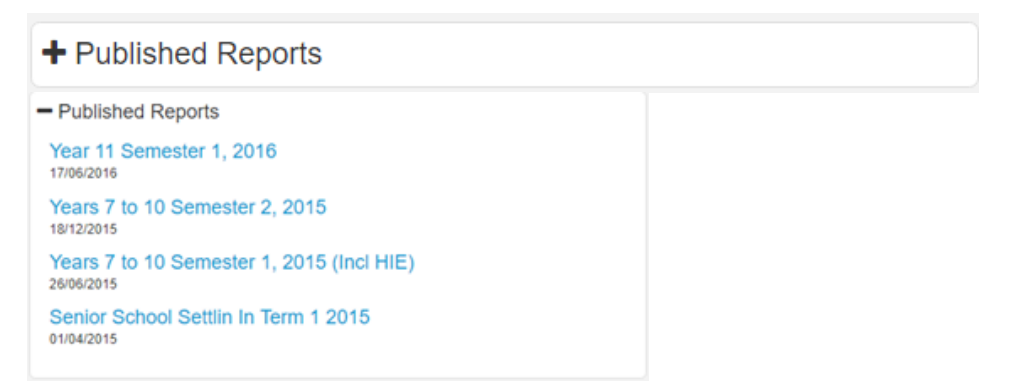

**Attendance -** The Attendance overview shows a heatmap which outlines all school absences, both explained and unexplained. Click on a specific block to show full details.

Attendance

 Term 1: 84.6%
 View attendance summary

 Term 2: Term 3: 

 Term 4: Overall: 84.6%

Click on View Attendance Summary.

### Back to Alex ACKMAN

|   | 0 | 0 | 0 | n | ~ |
|---|---|---|---|---|---|
| L |   |   |   |   | u |

The Attendance overview shows a **heatmap** which outlines all school absences, both explained and unexplained. Click on a specific block to show full details.

| Term 1 |     |     |     |     |     |
|--------|-----|-----|-----|-----|-----|
| Week   | Mon | Tue | Wed | Thu | Fri |
| 1      | ?   | ?   | ?   | ?   | ?   |
| 2      | ?   | ?   | ?   | ?   | ?   |
| 3      | ?   | ?   | ?   | ?   | ?   |
| 4      | ?   | ?   | ?   | ?   | ?   |
| 5      | ?   |     | ?   | ?   | ?   |
| 6      | ?   | ?   | ?   | ?   | ?   |
| 7      | ?   | ?   | ?   | ?   | ?   |
| 8      | ?   | ?   | ?   | ?   | ?   |
| 9      | ?   | ?   | ?   |     |     |
| 10     |     |     |     | ?   | ?   |
| 11     |     | ?   |     |     | ?   |
| Term 2 |     |     |     |     |     |

Present: student was present for the whole day

Partial: student was partially absent for the day

Absent Not Counted: student was absent from school grounds but legally considered present

Absent Explained: student was explained for being away the whole day

Partial Not Counted: student was partially absent from school grounds but legally considered present

Partial Unexplained: student was partially absent from school without explanation

Absent: student is absent for the whole day without explanation

Holiday: non school day

Not Submitted: the roll was not submitted on this day

Not Enrolled: student was not enrolled on this day

Future Day: no attendance data recorded

A legend provide detail for the colour schematics. Each Term is presented.

Click on a cell to get more detail.

| ?                                 | Let the second second s |  |  |
|-----------------------------------|----------------------------------------------------------------------------------------------------|--|--|
| Wednesd                           | ay, 11 April 2018                                                                                                    |  |  |
| Partial 11:00am - 2:30pm (Absent) |                                                                                                    |  |  |
|                                   |                                                                                                    |  |  |
|                                   | Back to Alex ACKMAN                                                                                                    |  |  |

Click on

📕 to go back to Student Homepage.

# Assessment & Marks (Markbook)

| test        |                              |                                        |
|-------------|------------------------------|----------------------------------------|
| 14/20 (70%) |                              |                                        |
| Min:14      | Median:15                    | Max:15                                 |
| 70%         |                              |                                        |
|             |                              |                                        |
|             | 14/20 (70%)<br>Min:14<br>70% | 14/20 (70%)<br>Min:14 Median:15<br>70% |

Student Activity - view recent activity related to that student.

Alex ACKMAN's Activity

Alex ACKMAN – Wellbeing
Friday, 13 April 2018
Incident #12329 — N- Award or non-compliance: Warning

Alex ACKMAN – Atlendance
Thursday, 12 April 2018
Whole Day (Absent): Medical - [o

Alex ACKMAN – Atlendance
Wednesday, 11 April 2018
Partial 11:00am - 2:30pm (Absent): Driving Test - Dasbrd

Alex ACKMAN – Wellbeing
Alex ACKMAN – Wellbeing

Continuum - view continuum data.

| Continuum                             |
|---------------------------------------|
| English<br>Astronomy                  |
| Select a subject to view more detail. |

|                        | Back to Alex ACKMAN |
|------------------------|---------------------|
| English Overview:      |                     |
| Speaking and Listening |                     |
| Phonics                |                     |
| Reading                |                     |
| ▶ Writing              |                     |

Select a strand to view completed markers, date marked and teacher.

|                                               | Back to Alex ACKMAN                                                              | Phonics                                                             |                                                                                                    |
|-----------------------------------------------|----------------------------------------------------------------------------------|---------------------------------------------------------------------|----------------------------------------------------------------------------------------------------|
| English                                       | Overview:                                                                        |                                                                     |                                                                                                    |
| <ul> <li>Speaking</li> <li>Phonics</li> </ul> | ig and Listening<br>s                                                            | <ul> <li>Hear the b</li> <li>Read and</li> <li>Sound out</li> </ul> | Year 1<br>beginning sounds in English words<br>say all Year 1 letter sounds<br>t simple three letter words (e.g. p-l-g) |
| Year 1                                        |                                                                                  |                                                                     |                                                                                                    |
| Year 2                                        | Markers Completed: 3 out of 0<br>Date Marked: 2018-04-20<br>User: Mrs Zeng Admin | ۲                                                                   | Year 2                                                                                                    |
| Year 3                                        |                                                                                  | •                                                                   | Year 3                                                                                                    |

#### **Continuous Assessment**

| - Continuous Assessments                |                      |
|-----------------------------------------|----------------------|
|                                         | View all assessments |
| Hamlet 06EN3<br>Created 19th April 2018 |                      |
|                                         |                      |

# Click on View Assessments.

|              | Back to Christal BANCKS |
|--------------|-------------------------|
| 06EN3 Hamlet | 22nd May 2018           |
|              | Show Details            |

# Click on **Show Detail**.

| Hamlet      |       |
|-------------|-------|
| Description | 06EN3 |
| Descrption  |       |